## **OPUS**<sup>®</sup>

## Quickstart Guide Apple Home

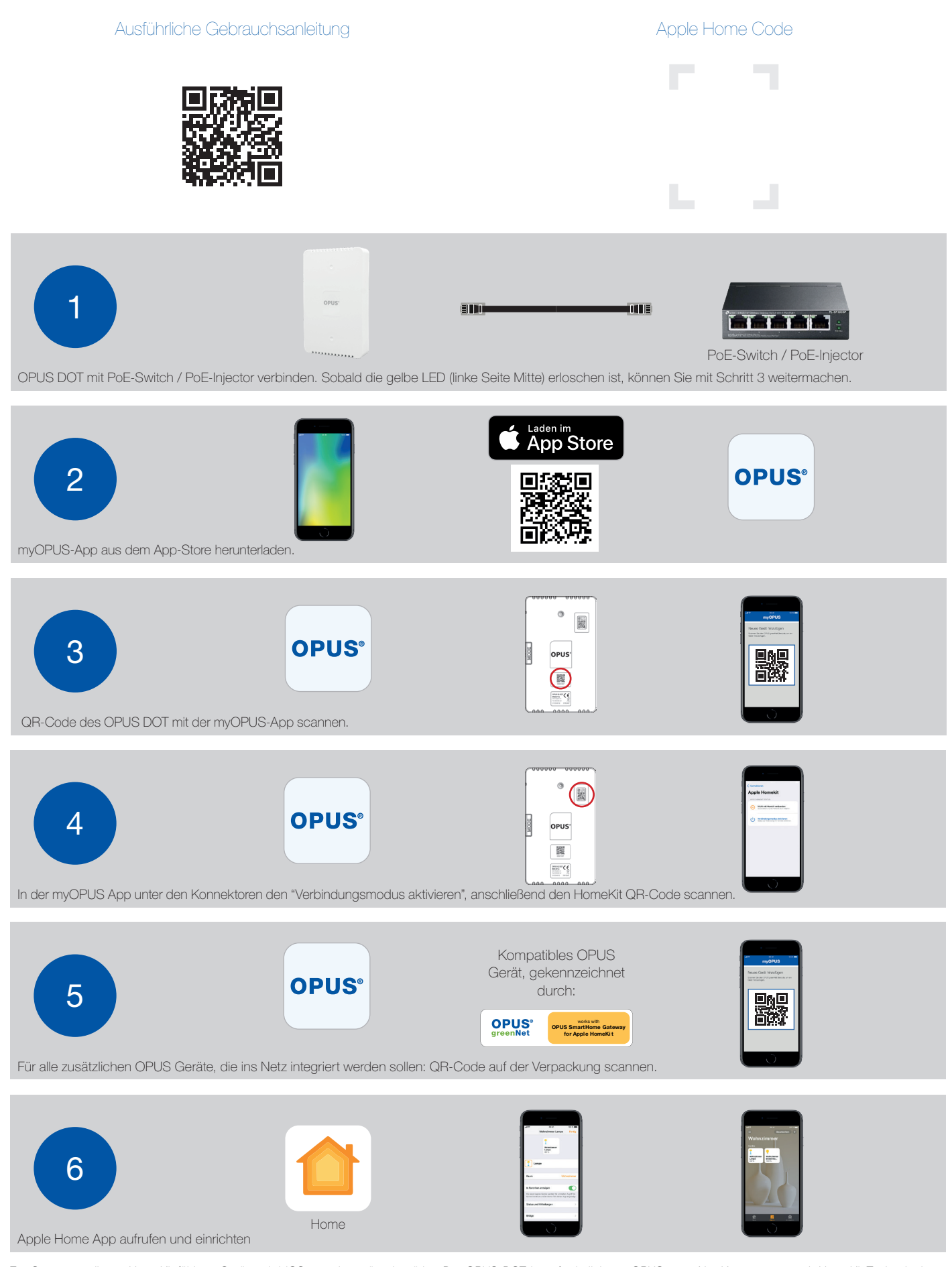

Zur Steuerung dieses HomeKit-fähigen Geräts wird iOS 15 oder später benötigt. Der OPUS DOT ist erforderlich um OPUS greenNet Komponenten mit HomeKit-Technologie zu steuern. Weitere Informationen: https://support.myopus.eu/anleitungen/. Apple, Apple Watch, iPad, iPad Air, iPhone und iPod touch sind eingetragene Warenzeichen von Apple Inc. in den Vereinigten Staaten und anderen Ländern.

## Quickstart Guide Amazon Alexa

**OPUS<sup>®</sup>** 

## Ausführliche Gebrauchsanleitung

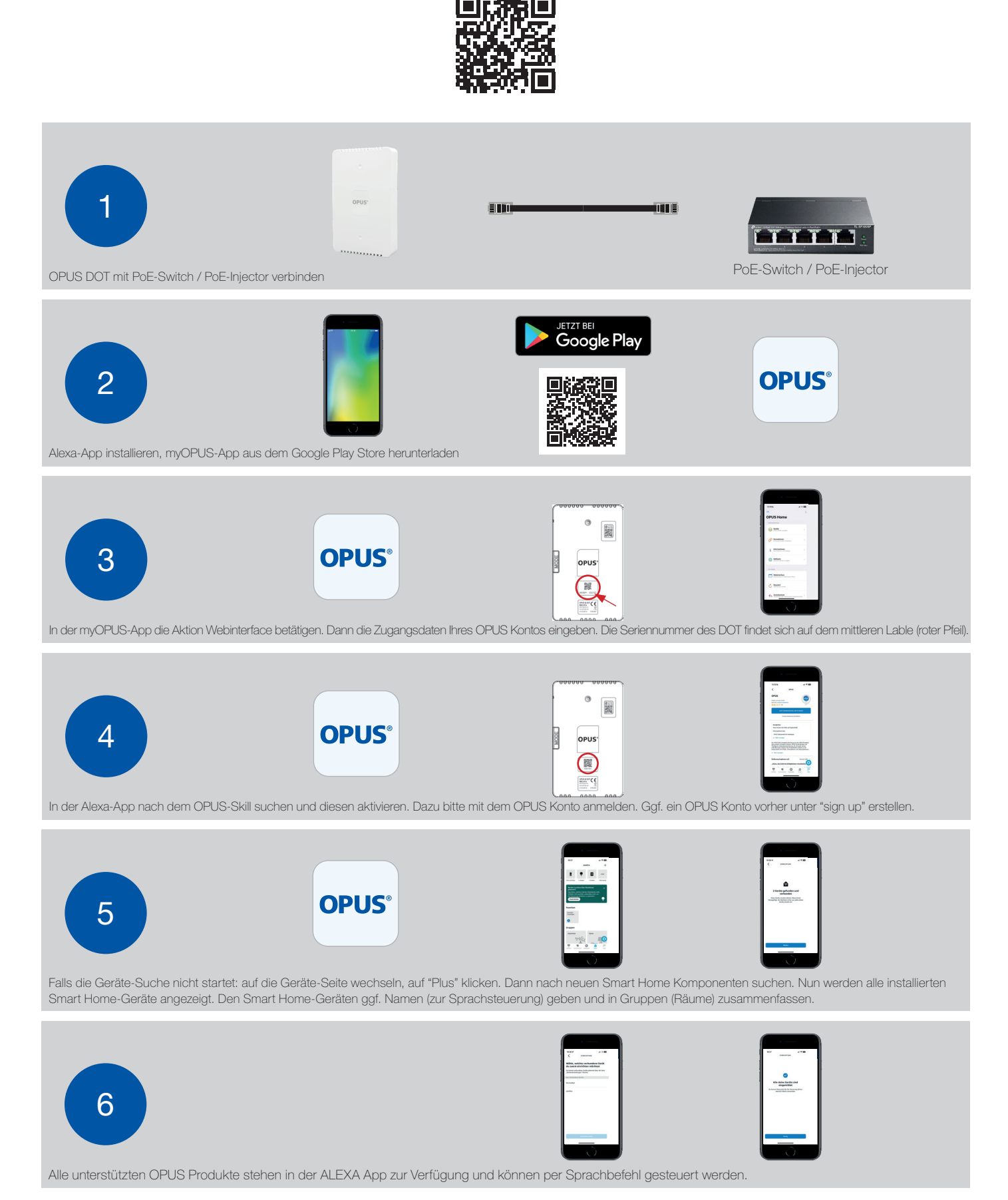